Customer can access the On deck contents only through BSNL Live Portal from his mobile handset and these services cannot be activated without the confirmation from him. Customer has a facility to deactivate the ON deck services by himself through BSNL Live portal. If they are approaching CSC/CCs for deactivation of ON deck services, the staff of CSC/CCs can help them for deactivating the services by following the given procedure.

## I PROCEDURE TO UNSUBSCRIBE THE SDP On-deck SERVICES THROUGH MOBILE HANDSET

1. Set APN as BSNL Live

- 2. Click Internet Browser
- 3. Select BSNL Live Portal in the handset.
- 4. Click on 'Search'
- 5. Click on 'My Account'
- 6. Click on 'My Service'
- 7. Active services will be displayed.
- 8. To Unsubscribe Select Unsubscribe
- 9. Ensure 'Success Notification'.

## II. PROCEDURE TO UNSUBSCRIBE THE SDP On-deck SERVICES THROUGH CCM

All the CSCs are having access to the SDP CRM Portal through CCM. The procedure for deactivation is given below

- 1. Select Value Added Service in the CCM Portal
- 2. Select SDP Site
- 3. Select SDP(TN-Trichy) Site Now SDP CRM Portal will be Visible
- 4. Select 'Services'
- 5. Select 'Search Services'
- 6. Enter MSISDN
- 7. Select 'Search'

to the

All the subscribed services will be available for ON DECK Content

- 8. Tick the services to be unsubscribed in the check box
- 9. Select 'Unsubscribe'

10. Ensure 'Success Notification'

Now the Selected Service will be unsubscribed and the subscribed status will be changed to unsubscribed status